## First Semester TPA Students: Creating Your Account in TaskStream

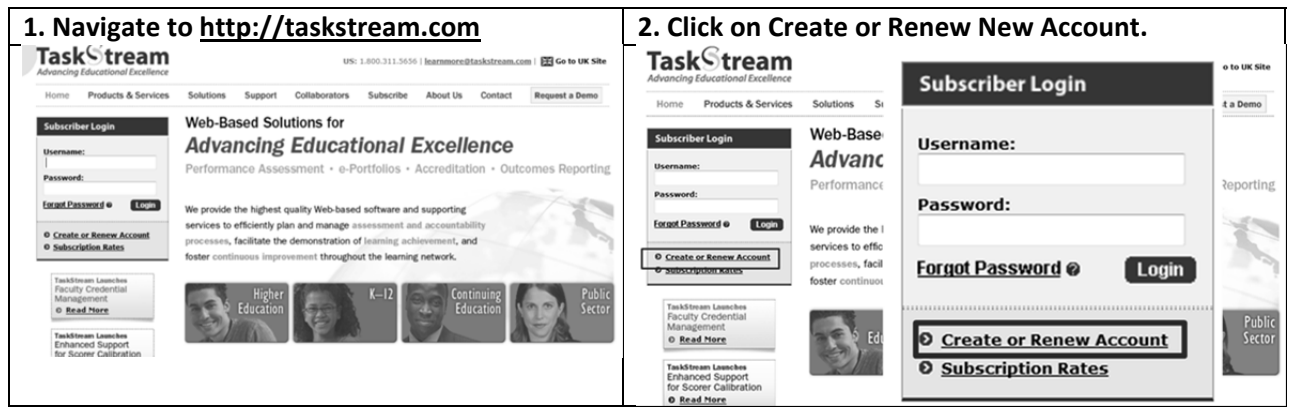

| 3. Create New Taskstream Subscription |                                                                                                    |                                | 4. Click the dropdowns as follows                                                                                                    |
|---------------------------------------|----------------------------------------------------------------------------------------------------|--------------------------------|----------------------------------------------------------------------------------------------------|
| First                                 | Step 1: Activate Subscription  First select the type of subscription  Create a new TaskStream subscription  Create a new TaskStream subscription  Convert my guest account to paid subscription  Then select a subscription option  Then select a full creater of the problem option option  Subscription option option  Subscription  Then select a subscription  Then select a full creater option  Subscription  Convert my guest account to paid subscription  Then select a subscription  Convert my guest account to paid subscription  Then select a subscription option  Convert my guest account to paid subscription  Convert my guest account to paid subscription  Convert my guest account to |                                | <ul> <li>College: College of Education</li> <li>Department: Teacher Education</li> <li>Group: Students</li> <li>Program: MSCP Student Fall 2012 <u>OR</u> SSCP<br/>Student Fall 2012</li> </ul> |
| VITA                                  | ⊕You will need a credit card to purchase/renew a subscription. © Control Second                                                                                                    | Enter your TaskStream key code |                                                                                                    |

| Examples                                                             |                                                                      |  |  |  |  |
|----------------------------------------------------------------------|----------------------------------------------------------------------|--|--|--|--|
| Step 2 of 4: General Information                                     | Step 2 of 4: General Information                                     |  |  |  |  |
| Please read information below and click 'Continue'.                  | Please read information below and click 'Continue'.                  |  |  |  |  |
| The key code you are using is valid for students at CSU, Stanislaus. | The key code you are using is valid for students at CSU, Stanislaus. |  |  |  |  |
| Subscription start date: Today                                       | Subscription start date: Today                                       |  |  |  |  |
| Subscription end date: 9/15/2012                                     | Subscription end date: 9/15/2012                                     |  |  |  |  |
| Organization: CSU, Stanislaus                                        | Organization: CSU, Stanislaus                                        |  |  |  |  |
| Please make a selection from pull-down(s):                           | Please make a selection from pull-down(s):                           |  |  |  |  |
| College of Education -                                               | College: College of Education +                                      |  |  |  |  |
| Department: Teacher Education -                                      | Department: Teacher Education -                                      |  |  |  |  |
| Group: Students -                                                    | Group: Students -                                                    |  |  |  |  |
| Program: MSCP Student Fall 2011 -                                    | Program: SSCP Student Fall 2011                                      |  |  |  |  |
| Cancel Continue                                                      | Concel Continue                                                      |  |  |  |  |
| College of Education                                                 | College of Education                                                 |  |  |  |  |
| Students                                                             | SSCP Student Fall 2012                                               |  |  |  |  |

## 5. Complete the personal information page.

| CSU Student ID with the zeros                                                                                                    | MSCP 12. Liberal Studies                                                                                                    | SSCP: Select Content Area                                                                                                    |
|----------------------------------------------------------------------------------------------------|----------------------------------------------------------------------------------------------------|----------------------------------------------------------------------------------------------------|
|                                                                                                    | Other Information (required by your organization)                                                                                                    | Other Information (required by your organization)                                                                                                    |
| General Information (required by TaskStream) First name: Last name:                                                                             | First or Home 01. Arabic 10. Lao 01. Arabic 11. Pashto 02. Asyvian 11. Pashto 03. Cantones 12. Portuguese 04. English 13. Punjabi 05. Parai 14. Kussian 06. Filipino 15. Spanish                                                                                                    | First or Home<br>Language : 0.1. Arabic 10. Lao<br>0.2. Assyrian 11. Pashto<br>0.4. English 13. Purujabis<br>0.6. Flipino 15. Spanish                                                                                                    |
| Student ID:                                                                                                    | 07. Hindi 16. Urdu<br>08. Hmong 17. Vietnamese<br>09. Khmer 18. Other                                                                                                    | 07. times<br>08. times<br>09. khmer<br>10. Other<br>10. Other<br>10. Other                                                                                                    |
|                                                                                                    | Gender: 1. Female © 2. Male                                                                                                    | 1. Female © 2. Male                                                                                                    |
| Email:<br>Confirm Email:                                                                                                    | Race / Ethnicity:       1. African American       4. Native         (Check all that apply)       2. Asian American       American/Pacific Is         3. Hispanic American       5. White       5. White                                                                                                    | Race / Ethnicity:     1. African American     4. Native       ander     (Check all that apply)     2. Asian American     American/Pacific Islander       3. Hispanic American     5. White       te     6. Decline to state                                                                                                    |
| Home/Cell Phone:                                                                                                    | Credential being<br>sought (Student): 0 1. Multiple Subjects 0 3. Single Subject<br>2. Multiple Subjects BCLAD 0 4. Single Subject                                                                                                    | ts Sought (Student):<br>1 BCLAD Credential being 1. Hultiple Subjects 3. Single Subjects BCLAD 3. Single Subjects BCLAD 4. Single Subject BCLAD                                                                                                    |
| Alternate Phone:<br>(optional)<br>Username:<br>(minimum 6 characters)<br>Password:<br>(6 characters, must contain<br>at least 1 number) (Please | Subject matter for<br>credential being<br>sought (Student): 02. Agriculture<br>(Check all that apply)<br>04. Business<br>05. Chemistry 14. Mathematics<br>06. English<br>07. Geosciences 16. Physics<br>17. Science<br>08. Health science<br>19. Home scenamics<br>19. Jonutral and<br>Technelogy (ducation | there     Subject matter for<br>credential befor<br>sought (Student):     01. Art     11. Laspapage Other<br>20. Approximater       03. Biology     12. Uheral Studies       04. Business     13. Huston       05. Chemisty     14. Hathematics       06. English     16. Furphics       07. Biology     17. Science       08. Health science     17. Science       09. Health science     18. Science       10. Industrial and<br>Technology Clocation     19. Other |

7. Your program starting term is the term where you intend to complete all of your TPAs. It should be Spring 2011, just like your registration.

| Program Starting | 1. Summer 2008   | 6. Fall 2010  |   |
|------------------|------------------|---------------|---|
| Term (student)   | Select Fall 2012 | 7 Carina 2011 | _ |

## 8. Your TPA Starting Term is critical – Select Carefully!

г

| TPA Starting Term: | 01. MSCP Student Fall 2008 08. SSCP Student Fall      |  |
|--------------------|-------------------------------------------------------|--|
|                    | 02. MSCP Student Fall 2009                            |  |
|                    | 03. MSCP Student Fall 2010 03. MSCP Student Fall 2010 |  |
|                    | 04. MSCP Student Spring     10. SSCP Student Spring   |  |
|                    | MSCP selects MSCP Student Fall 2012                   |  |
|                    | SSCP selects SSCP Student Fall 2012                   |  |

## 9. Review your information on the next screen and click continue.

| Confirm Registration                                                                                                    | Login to Taskstream and Start Orientation                                                                                                    |  |
|----------------------------------------------------------------------------------------------------|----------------------------------------------------------------------------------------------------|--|
| Step 4 of 4: Confirm Registration Information<br>You must confirm all information before your account can be created!<br>Cick the "Continue" button to activate your account.                                                                                                    | TaskStream<br>Advancing Educational Excellence                                                                                                    |  |
| 1. Verify your information     2. Click Continue or Edit     3. Login to Taskstream.com                                                                                                    | Home Folios & Web Pages Lessons, Units & Rubrics Standards Communications                                                                                                    |  |
| College College of Education<br>Department: Texcher Education<br>Subscription start date: Today<br>Subscription end date: \$\frac{1}{3}\frac{1}{5}\frac{2}{5}\frac{1}{5}\frac{2}{5}\frac{1}{5}\frac{1}{5}1 | <u>Click here to enter the TPA Orientation site.</u> Your views are tracked carefully, so<br>be sure to use this site to obtain the instructions, materials, and benchmarks<br>necessary for your TPAs.<br>When prompted, enter password: orientation |  |
| Content     Tyou require further assistance or have questions, contact TaskStream:     Prone: 1 = 400-311-3656     Email: Learning contract from                                                                                                    | Don't see your Evaluator Customize List Customize List                                                                                                    |  |

10. If you have any problems with your registration, call Taskstream at 1.800.311.5656 or email tpa@csustan.edu.